## วิธีการสร้างไฟล์พร้อมรหัสผ่านโดยโปรแกรม Adobe Acrobat ประกอบการยื่นเอกสารใบสมัครการคัดเลือกเข้าดำรงตำแหน่งผู้อำนวยการองค์การตลาด

## ๑. กรณีใช้ Adobe Acrobat Pro

๑.๑ เปิดไฟล์ PDF และกดเลือก Tools > Protect > Encrypt > Encrypt with Password
๑.๒ เลือก password ที่ต้องการ

## ษ. กรณีใช้ Adobe Acrobat XI Pro

๒.๑ เปิดโปรแกรม Adobe Acrobat XI Pro > เปิดไฟล์ PDF ขึ้นมา จากนั้นไปที่ File > Properties ๒.๒ Security > เลือก Password Security

๒.๓ Document Open....

๒.๓.๑ กดเลือกที่ // Require a password to open the document จากนั้นกรอกรหัสผ่านที่จะ ใช้เปิดไฟล์เอกสาร

๒.๓.๒ Permissions กดเลือกที่ // Restrict edit and Printing ใส่รหัสผ่านถ้าจะมีการแก้ไข เอกสารหรือพิมพ์เอกสาร โดยที่ทั้ง ๒ รหัสผ่านด้านบนห้ามซ้ำกัน จากนั้นกด OK

๒.๔ ยืนยันรหัสผ่านที่จะใช้ทำการเปิดเอกสาร และ รหัสผ่านที่จะต้องทำการแก้ไขเอกสาร จากนั้นกด OK อีกครั้ง

๒.๕ กดเมนู Save As และบันทึกไฟล์เอกสาร และจากนั้นไปทดสอบไฟล์ที่บันทึกไว้จะมีการเข้ารหัสและ ต้องใส่รหัสที่ถูกต้องก่อนการเปิดเอกสาร

หมายเหตุ : ผู้สมัครสามารถสร้างรหัสด้วยโปรแกรมอื่น ๆ ได้

## ๓. วิธีการเปิดไฟล์ที่เข้ารหัส

๓.๑ คลิกที่ไฟล์เอกสารหลักฐานใบสมัคร๓.๒ กรอกรหัสผ่านตามที่ได้รับแจ้ง

\*\*\*\*\*